# Guía para comenzar a usar tu Chromebook

#### Chromebook

- Solo se puede acceder a la Chromebook con tu cuenta de Google asignada por Red Clay.
- Antes de iniciar sesión, conectar tu Chromebook al WiFi de tu hogar.
- Ingresa a tu Chromebook con los datos de tu cuenta de Google.
  - s.firstname.lastname@redclayschools.com
    Ejemplo: s.john.smith@redclayschools.com
  - La contraseña preestablecida para los estudiantes es su número de identificación (número de almuerzo), excepto que se haya cambiado la contraseña.
- Pregúntale a tu maestra si necesitas ayuda para saber cuál es el nombre de usuario o contraseña.

# ClassLink

- Classlink es el portal para todas las aplicaciones de Red Clay.
- La página de inicio de todas las Chromebooks es ClassLink o ir a launchpad.classlink.com/redclay
- Ingresar a ClassLink con los datos de la cuenta de Google.
- Una vez que hayas ingresado, podrás acceder a Google Drive y a las aplicaciones como Schoology, DreamBox, Sora, etc.

# **Google Drive**

- Google Drive es un servicio de almacenamiento de archivos creado por Google.
  - Los archivos son guardados en la nube y se puede acceder a ellos en cualquier momento y desde cualquier dispositivo.
  - Se puede compartir y colaborar en archivos con otros.
- Buscar Google Drive en ClassLink o en drive.google.com
- Ingresar a Google Drive con los datos de la cuenta de Google.
- Todo archivo del distrito administrado por Google Drive pasa por un software de filtrado que escanea el lenguaje y las imágenes.
- Los estudiantes tienen almacenamiento ilimitado en Google Drive.
- Red Clay recomienda organizar los archivos de Google Drive por grado y por materia.
  - Crear una carpeta del grado y colocar tus archivos en esa carpeta.
  - Dentro de esa carpeta, añadir más carpetas, una para cada materia.
  - Clasificar tus archivos colocándolos en la carpeta de la materia correspondiente.
- Asegúrate de añadir un título a los archivos de Google Drive para hacer que las búsquedas de archivos resulten más fáciles.

### Schoology

- Schoology es el sistema de administración del aprendizaje que los estudiantes usan para comunicarse con sus maestros.
- Buscar Schoology en Classlink o ir a <u>redclayschools.schoology.com</u>
- Ingresar a Schoology con los datos de la cuenta de Google.
- Una vez que hayas ingresado, escoge "Courses" (Cursos) en la parte superior de la página de inicio de Schoology.
- Escoge cada curso y familiarízate con los contenidos.

### Zoom

- Zoom es un programa de videoconferencias fácil de usar.
- Zoom está disponible en ClassLink o ir a zoom.us
- Ingresar a Zoom con los datos de la cuenta de Google.